# BIM e – Submission Guideline Structural

Annex 1b

Template Training Guide – Revit 2010

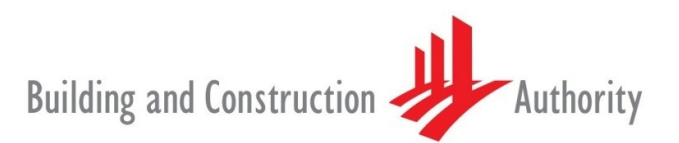

We shape a safe, high quality, sustainable and friendly built environment.

Building and Construction Authority 5 Maxwell Road #16-00 Tower Block MND Complex Singapore 069110 www.bca.gov.sg

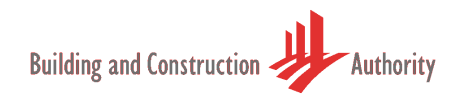

| Revision # | Revision Date | Summary of Changes                                                                                        | Remark   | s              |         |
|------------|---------------|----------------------------------------------------------------------------------------------------|----------|----------------|---------|
| 1.0        | October 2010  |                                                                                                    | Issue to | ) Pilot Partio | cipants |
| 2.0        | April 2011    | Revision History incorporated                                                                             | For      | official       | BIM     |
|            |               | Re-organised Part 2a and Part 3 issued to Structural BIM submission pilot users as Annex 1a and Annex 1b. | eSubmi   | ssion          |         |
|            |               | Revised as per comments & suggestions of Pilot Users                                                      |          |                |         |

| Copyright @ 2011 Building and Construction Authority                                                | If you have any comments, suggest write to:                           | ions or clarifications, please                                                              |
|----------------------------------------------------------------------------------------------------|-----------------------------------------------------------------------|---------------------------------------------------------------------------------------------|
| Doc Name: Template Training Guide – Revit 2010<br>Current Version: 2.0<br>Release Date: 01 Apr 2011 | CORENET Team<br>Building and Construction Authority<br>5 Maxwell Road | Centre for Construction IT<br>Level 1, Block A, ZEB<br>Building<br>BCA Academy of the Built |
|                                                                                                    | #12-00 Tower Block MND<br>Complex<br>Singapore 069110                 | Environment<br>200 Braddell Road<br>Singapore 579700                                        |

#### Contents

| 1. | Overview ··   |                                           |
|----|---------------|-------------------------------------------|
| 2. | BCA BIM S     | ubmission Template ······ 4               |
|    | 2.1. Templa   | te Version ······ 4                       |
|    | 2.2. Project  | Browser ····· 5                           |
|    | 2.2.a         | BCA-View-Category ····· 6                 |
|    | 2.3. View Te  | emplate Settings ······ 8                 |
|    | 2.3.a         | Applying View Template10                  |
|    | 2.4. Schedu   | ıles ·····11                              |
|    | 2.4.a         | BCA-Beam-ID and BCA-Column-ID ······11    |
|    | 2.4.b         | BCA-View-List······11                     |
|    | 2.5. A&A Ph   | nase Settings                             |
|    | 2.5.a         | Element's A&A Phase Property12            |
|    | 2.5.b         | Using A&A Phase Settings14                |
|    | 2.6. Tags ar  | nd Families ······15                      |
|    | 2.6.a         | Span Marker Families15                    |
|    | 2.6.b         | Column Markers ······16                   |
|    | 2.6.c         | Beam Markers······17                      |
|    | 2.6.d         | Slab Markers ······17                     |
|    | 2.6.e         | Placing Column/Beam/Slab Markers ······18 |
|    | 2.6.f         | Drop Markers ······20                     |
|    | 2.7. Detail L | ine Styles ······21                       |

#### 1. Overview

This document explains the "BCA Structural BIM e-Submission Template" (or known as "ST Template") and the default settings for the template based on the BCA BIM e-Submission requirements. It also consists of a generalised modeling workflow to help one prepare for Structural BIM e - Submission using the template.

# 2. BCA BIM Submission Template

Generally, each project can consist of multiple submissions, for instance the 1<sup>st</sup> submission (ST01) usually meant for the project substructure (such as piling and foundation), while subsequent submissions (ST02, ST03) are for superstructure (such as floor, column, beam and roof). It is also possible that the entire project can be done within one submission. The ST Template is designed for either one or multiple submissions. It consists of few main sections as shown below.

- Template Version
- Project Browser
- View Templates
- **7** Schedules
- Phase Settings for A&A project
- **7** Tags and Families
- Detail Line Styles

# 2.1. Template Version

As the ST template will be reviewed and refined over time, a version parameter known as "BCA-Template-Version" has been added to the template. This would help one to use the latest version of the template. The parameter can be verified from menu Manage  $\rightarrow$  Project Settings  $\rightarrow$ Project Parameters. The current version is **A1-RVT2010**.

| Architect & Sit | te Collaborate | View Manage | Add-Ins  ormation ameters its Purge | I Parameters               | Location<br>Coordinates *<br>Position *<br>Project Location | Macro<br>Manag |
|-----------------|----------------|-------------|-------------------------------------|----------------------------|-------------------------------------------------------------|----------------|
| 8               |                | Instan      | ce Properties                       |                            | L                                                           | 23             |
| Â               |                | Family:     | System Family: Proje                | ect Information 🔹          | Load                                                        |                |
|                 |                | Type:       |                                     | •                          | Edit Type                                                   |                |
| Ξ               |                | Instance    | Parameters - Control sele           | ected or to-be-created ins | tance                                                       |                |
|                 |                |             | Parameter                           |                            | Value                                                       |                |
|                 |                | Identi      | ty Data                             |                            |                                                             | *              |
|                 |                | BCA-T       | emplate- Version                    | A0-RVT2010                 |                                                             |                |
|                 |                | Other       |                                     |                            |                                                             | *              |
|                 |                | Project     | t Issue Date                        | Issue Date                 |                                                             |                |
|                 |                | Project     | t Status                            | Project Status             |                                                             |                |
|                 |                | Client      | Name                                | Owner                      |                                                             |                |
|                 |                | Project     | t Address                           |                            | Edit                                                        |                |
|                 |                |             |                                     |                            |                                                             |                |
|                 |                | Project     | Name                                | Project Name               |                                                             |                |

#### 2.2. Project Browser

The Project Browser shows a logical hierarchy for all views, schedules, sheets, families, groups, linked Revit models, and other parts of the project.

The Project Browser consists of the following set of views/drawings

- Architectural Drawings
- Structural Site Plan
- 3D Structural Model
- **7** Structural Drawings, General Assemblies
- Structural Drawings, Elevations
- Structural Drawings, Sections
- **7** Structural Drawings, Details

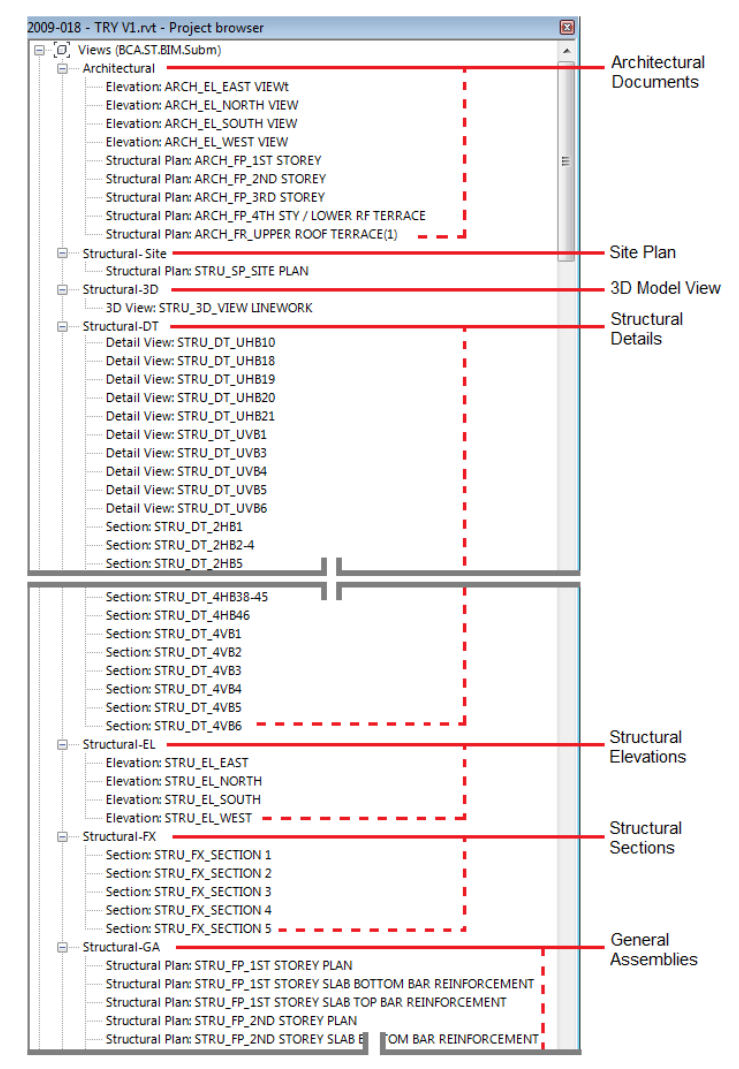

Fig 2 A typical view of project browser

# 2.2.a BCA-View-Category

Each set of views are grouped into category called "BCA-View-Category". In the ST template, the specific types of views for each category are explained in the following table.

| No | BCA-View-Category | Explanation                                                                                                    |
|----|-------------------|----------------------------------------------------------------------------------------------------|
| 1  | Architectural     | These views are the relevant Architectural drawings required for<br>Structural Submission including Architectural Site Plan, Floor<br>Plans, Sections and Elevations. Please ensure that these<br>drawings are the latest/correct version at the point of submission.                                                                                                    |
| 2  | Structural-Site   | This is for the structural site plan that contains the boundary and project grids. The view must be aligned to the right coordinates, orientation and datum.                                                                                                    |
| 3  | Structural-3D     | This section must have at least one view to represent the Structural 3D views for the project.                                                                                                    |
| 4  | Structural-GA     | These views are the General Assemblies (GA) of the structural project (Structural Floor Plans) generated from the model. The users need to add in the annotations and dimensions to complete the view (Refer to the section "Plan Views Preparation").                                                                                                    |
| 5  | Structural-DT     | These views are the Project Details (DT) such as reinforcements,<br>members and connections. The outline profile of the members<br>such as Frames, Columns and Floors must be generated from<br>the GA. It's recommended to add in the reinforcements using<br>detail line to manage the file size. The users need to add in the<br>annotations and dimensions to complete the view (Refer to the<br>section "Detail Views Preparation"). |
| 6  | Structural-EL     | These views are the project Elevations (EL) generated from the model. The users need to add in the annotations and dimensions to complete the view (Refer to the section "Elevation and Sectional Views Preparation").                                                                                                    |
| 7  | Structural-FX     | These views are the project Sections (FX) generated from the model by creating the section line position in the plan. The users need to add in the annotations and dimensions to complete the view (Refer to the section "Elevation and Sectional Views Preparation").                                                                                                    |

| No | BCA-View-Category | Explanation                                                                                                    |
|----|-------------------|----------------------------------------------------------------------------------------------------|
| 8  | Working           | These are active views of the project where modeling work is on-<br>going. Once the views are ready it can be changed to the above<br>view. Note: this category will not form part of the submission and<br>will not be considered for regulatory approval. |
| 9  | Others            | Users can extend this View to support their organisational needs.<br>But this View will not form part of the submission and will not be<br>considered for regulatory approval.                                                                              |

# 2.3. View Template Settings

View Settings is a quick way of controlling (e.g. turning on/off) the objects in the various views. This feature is conceptually similar to AutoCAD/Microstation's layers/levels. The ST Template has a pre-configured set of setting as follows,

| No | Properties               | Description.                                                  |
|----|--------------------------|---------------------------------------------------------------|
| 1  | View Scale               | Scale for a view.                                             |
| 2  | Detail Level             | Detail level such as Coarse, Medium and Fine for a view       |
| 3  | V/G Overrides Model      | Visibility control for structural elements like walls and     |
|    |                          | columns                                                       |
| 4  | V/G Overrides Annotation | Visibility control for annotation elements like texts, tags   |
|    |                          | and dimensions                                                |
| 5  | V/G Overrides Import     | Visibility control for those linked/imported CAD/BIM files.   |
| 6  | V/G Overrides Filters    | Visibility control for a preset filter.                       |
| 7  | View Range               | To display objects within a view range. Applicable only to    |
|    |                          | Plan and Reflected Ceiling Plan views.                        |
| 8  | Orientation              | North orientation: either True North or Project North.        |
|    |                          | Applicable only to Plan and Reflected Ceiling Plan views.     |
| 9  | Phase Filter             | Phase filter like Existing, New and Deleted.                  |
| 10 | Discipline               | Visibility control for objects based on discipline. For an    |
|    |                          | example, load bearing walls, structural columns and           |
|    |                          | structural annotations will only be displayed in "Structural" |
|    |                          | discipline                                                    |

Note: The above listing does not cover all the properties of view settings. Please refer to specific Software User Manual for more information.

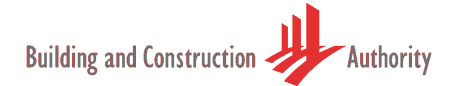

| No | View Template        | Description                                                            |
|----|----------------------|------------------------------------------------------------------------|
| 1  | BCA-Architectural-PL | This setting is for the Architectural Plans.                           |
| 2  | BCA-Architectural-EL | This setting is for the Architectural Elevations and Sections.         |
| 3  | BCA-Site-PL          | This setting is for the Site Plan.                                     |
| 4  | BCA-Structural-GA    | This setting is for the Structural General Assembly (GA)<br>Plan View. |
| 5  | BCA-Structural-DT.PL | This setting is for the Structural Detail-Plan View.                   |
| 6  | BCA-Structural-DT.EL | This setting is for the Structural Detail-Elevation View.              |
| 7  | BCA-Structural-DT.DV | This setting is for the Structural Detail done in Drafting View.       |
| 8  | BCA-Structural-EL    | This setting is for the Structural Elevation View.                     |
| 9  | BCA-Structural-FX    | This setting is for the Structural Section View.                       |
| 10 | BCA-Structural-3D    | This setting is for the Structural 3D View.                            |

Next table explains the View Templates in BCA ST Template

Note: Please do not overwrite the above visibility settings. If there is a need for additional visibility settings to support your company standard then duplicate and modify (Refer to the Software User Guide on how to duplicate and modify). If accidently overwritten then transfer the visibility settings from the ST Template back into the project.

Next table shows the BCA-View-Category and their corresponding View Template

| No | BCA-View-Category                 | View Template                                  |
|----|-----------------------------------|------------------------------------------------|
| 1  | Architectural (Plan)              | BCA-Architectural-PL                           |
| 2  | Architectural (Elevation)         | BCA-Architectural-EL                           |
| 3  | Structural-Site (Site Plan)       | BCA-Site-PL                                    |
| 4  | Structural-GA (Plan)              | BCA-Structural-GA                              |
| 5  | Structural-DT (Plan)              | BCA-Structural-DT.PL (Detail Plan)             |
| 6  | Structural-DT (Elevation/Section) | BCA-Structural-DT.EL (Detail Elevation)        |
| 7  | Structural-DT (Drafting View)     | BCA-Structural-DT.DV (Detail in Drafting View) |
| 8  | Structural-EL (Elevation)         | BCA-Structural-EL                              |
| 9  | Structural-FX (Section)           | BCA-Structural-FX                              |
| 10 | Structural-3D (3D)                | BCA-Structural-3D                              |

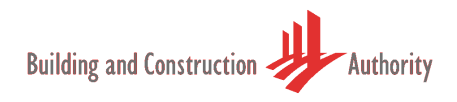

# 2.3.a Applying View Template

| Step | Description                                                                                                    | Illustration                                                                                                    |
|------|----------------------------------------------------------------------------------------------------|----------------------------------------------------------------------------------------------------|
| 1    | Select the view in the project browser<br>to which you want to apply the View<br>Template.                                                                            | Revt Sample - Project browser                                                                                                    |
| 2    | Apply the relevant View Template.<br>Menu: View→View Templates→Apply<br>new template to current view                                                                  | Audodek Revel Structure 2000 - Structure 2000 - |
| 3    | Apply View Template dialog box will<br>appear and a list of View Templates will<br>be shown. Select the View Template<br>and Click Apply.                             | Apply View Template                                                                                                    |
| 4    | The selected view will relocate to the respective category in the "Project Browser". The content in the view will also change according to the View Template setting. | Revit Sample - Project browser                                                                                                    |

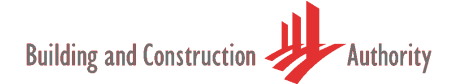

#### 2.4. Schedules

The ST Template consists of the following Schedules

- BCA-Beam-ID
- **ℬ** BCA-Column-ID
- **7** BCA-View-List

Open the schedules by double clicking on them from the Project Browser under Schedules/Quantities to explore the content of the schedules.

#### 2.4.a BCA-Beam-ID and BCA-Column-ID

BCA-Beam-ID and BCA-Column-ID are not the typical schedules prepared for the Structural Submission. They are in table format and created to manage the ID and quantities of the structural objects found in the BIM model.

#### 2.4.b BCA-View-List

BCA-View-List is a listing of views and their properties as shown below.

| Project1 - Project browser                  |                                |               | BCA-View-Lis  | st                              |                                   |
|---------------------------------------------|--------------------------------|---------------|---------------|---------------------------------|-----------------------------------|
| Elevation CTDU EF Fact Elev                 | View Name                      | BCA-View-Use  | Discipline    | Family and Type                 | Sheet Name                        |
| Elevation: STRU_FE_Edst Elev *              |                                |               |               |                                 | ŕ                                 |
| Elevation: STRU_FE_North Elev               | 2nd Storey Details             | Others        | Structural    | Drafting Views (Detail)         |                                   |
| Elevation: STRU_FE_South Elev               | ARCH FE East Elev              | Architectural | Architectural | Elevations (Building Elevation) | -                                 |
| Elevation: STRU_FE_West Elev                | ARCH FE North Elev             | Architectural | Architectural | Elevations (Building Elevation) |                                   |
| <ul> <li>Structural-GA</li> </ul>           | ARCH FE South Elev             | Architectural | Architectural | Elevations (Building Elevation) |                                   |
| Structural Plan: STRU_FP_1st Store          | ARCH FF West Flev              | Architectural | Architectural | Elevations (Building Elevation) |                                   |
| Structural Plan: STRU_FP_2nd Store          | APCH_EP_1et Storey             | Architectural | Architectural | Structural Plane                | -                                 |
| Structural Plan: STRU_FP_3rd Store          | APCH EP 2nd Storey             | Architectural | Architectural | Structural Plans                | -                                 |
| Structural Plan: STRU_FP_4th Store          | APCH ED 3rd Storey             | Architectural | Architectural | Structural Place                | -                                 |
| Structural Plan: STRU_FR_Roof               | ARCH_FP_Std Storey             | Architectural | Architectural | Structural Place                |                                   |
| Structural-SP                               | ARCH_FP_4UI Slolley            | Architectural | Architectural | Structural Plans                |                                   |
| Structural Plan: STRU_SP_Site Plan          | ARCH_FR_ROOT                   | Architectural | Architectural | Structural Plans                |                                   |
| Working                                     | Staircase Details              | Working       | Structural    | Drafting Views (Detail)         |                                   |
| 3D View: STRU_3D_View 02                    | STRU_3D_Model                  | Structural-3D | Structural    | 3D Views                        |                                   |
| Drafting View: Staircase Details            | STRU_3D_NEW                    | Structural-3D | Structural    | 3D Views                        |                                   |
| E Legends                                   | STRU_3D_View 02                | Working       | Structural    | 3D Views                        |                                   |
| Schedules/Quantities                        | STRU_DT_1st Storey Beam Detail | Structural-DT | Structural    | Drafting Views (Detail)         | Floor Plan, Elevation and Details |
| Area Schedule (BCA-Area-Load)               | STRU_FE_East Elev              | Structural-EL | Structural    | Elevations (Building Elevation) |                                   |
| BCA-Beam-ID                                 | STRU_FE_North Elev             | Structural-EL | Structural    | Elevations (Building Elevation) |                                   |
| BCA Column ID                               | STRU_FE_South Elev             | Structural-EL | Structural    | Elevations (Building Elevation) |                                   |
| BCA General Notes                           | STRU_FE_West Elev              | Structural-EL | Structural    | Elevations (Building Elevation) | Floor Plan, Elevation and Details |
| PCA View List                               | STRU_FP_1st Storey             | Structural-GA | Structural    | Structural Plans                | Floor Plan, Elevation and Details |
| BCA-view-List                               | STRU FP 2nd Storey             | Structural-GA | Structural    | Structural Plans                |                                   |
| BCAArea Load Schedule                       | STRU FP 3rd Storey             | Structural-GA | Structural    | Structural Plans                | -                                 |
| Sneets (ST.BIM.Subm)                        | STRU FP 4th Storey             | Structural-GA | Structural    | Structural Plans                | -                                 |
| U1 - Floor Plan, Elevation and Details      | STRU FR Roof                   | Structural-GA | Structural    | Structural Plans                |                                   |
| Dratting View: STRU_DT_1st Sto              | STRU SP Site Plan              | StructuraLSP  | Structural    | Structural Plans                |                                   |
| Elevation: STRU_FE_West Elev                | (3D)                           | StructuraL3D  | Structural    | 3D Views                        | -                                 |
| III I III CALLARING DIALI CTDI I CO ALA CAL | 1 1001                         | Structural-SD | Structural    | SD VIEWS                        |                                   |

BCA-View-List helps the users to manage the views and its properties. Renaming the views and properties can be done directly on the list.

The Sheet Name column in the above table shows the sheet in which the view is placed. It also helps to identify views that have not been placed in sheets yet.

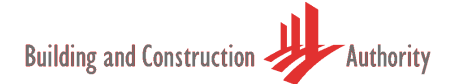

#### 2.5. A&A Phase Settings

The ST Template uses concept of a Phase to manage A&A works and Amendments to an Approved Plan. It has also incorporated CP83 colour standards into the ST template.

The setting can be found in Menu panel: Manage →Manage Project →Phases as shown belows

| Modify Analy:            | ze Architect           | & Site Coll                                                   | laborate                        | View Manage                                 | Add-Ins                         | •                                                 |                       | -                                                                    |                                                          |
|--------------------------|------------------------|---------------------------------------------------------------|---------------------------------|---------------------------------------------|---------------------------------|---------------------------------------------------|-----------------------|----------------------------------------------------------------------|----------------------------------------------------------|
| Manage Phases            | Structural<br>Settings | Settings                                                      | ()<br>Materials                 | Project Info                                | rmation ameters                 | Shared Parame<br>Transfer Project<br>Purge Unused | eters<br>et Standards | <ul> <li>Location</li> <li>Coordinate</li> <li>Position •</li> </ul> | As T Macro<br>Manager                                    |
| Manage Project           | 1                      |                                                               |                                 | Project Setting                             | s                               |                                                   |                       | Project Locati                                                       | on Macr                                                  |
| 8                        | -                      | Phasing<br>Project Phas                                       | ses Phase F                     | -ilters Graphic Over                        | rrides                          |                                                   |                       |                                                                      |                                                          |
| tor                      | ſ                      | Phasing<br>Project Phas                                       | ses Phase P                     | Filters Graphic Over                        | rrides                          |                                                   |                       |                                                                      |                                                          |
| itor                     |                        | Phasing<br>Project Phas                                       | ses Phase F                     | Filters Graphic Over                        | rrides<br>n/Surface             |                                                   | Cut                   | Halftons                                                             | Material                                                 |
| ton                      | -                      | Phasing<br>Project Phas                                       | ses Phase F<br>ase Status       | Filters Graphic Over                        | rrides<br>n/Surface<br>Patterns | C<br>Lines                                        | Cut<br>Patterns       | - Halftone                                                           | Material                                                 |
| iton                     |                        | Phasing<br>Project Phas<br>Pha                                | ses Phase F<br>ase Status       | Filters Graphic Over                        | rrides<br>n/Surface<br>Patterns | C<br>Lines                                        | Cut<br>Patterns       | Halftone                                                             | Material<br>Phase - Exist                                |
| iton<br>ore<br>ore       |                        | Phasing<br>Project Phas<br>Pha<br>Existing<br>Demolish        | ses Phase F<br>ase Status<br>ed | Filters Graphic Over<br>Projection<br>Lines | rides<br>n/Surface<br>Patterns  | Lines                                             | ut<br>Patterns        | Halftone                                                             | Material<br>Phase - Exist<br>Phase - Demo                |
| Stor<br>pre E<br>pre pre |                        | Phasing<br>Project Phas<br>Pha<br>Existing<br>Demolish<br>New | ses Phase F<br>ase Status<br>ed | Filters Graphic Over                        | rides<br>n/Surface<br>Patterns  | Lines                                             | Cut<br>Patterns       | Halftone                                                             | Material<br>Phase - Exist<br>Phase - Demo<br>Phase - New |

Users are required to use clouding to identify the areas that have been changed in the Approved Plan.

# 2.5.a Element's A&A Phase Property

This section will explain how to set the element properties to reflect BCA A&A Phase Setting.

| Step | Description                                                                                                    | Illustration                                                                                                    |
|------|----------------------------------------------------------------------------------------------------|----------------------------------------------------------------------------------------------------|
| 1    | Set the "Phase Created" parameter for all<br>the existing elements to "Existing".<br>Note: This need to be done before creating<br>any new elements.<br>Select all the elements in the view and use<br>the filter in the illustration to remove the<br>non-relevant elements from the selection.<br>The filter function is found in the lower right<br>hand corner (Refer to illustration). | Filter Icon         Press & Drag       1         Filter       Countime         Bevators       43         Grids       10         Grids       10         Grids       10         Grids       10         Grids       10         Grids       10         Grids       10         Structural Framing (order)       42         Structural Framing (order)       42         Structural Framing (order)       62         Structural Framing (order)       62         Structural Framing (order)       62         Structural Framing (order)       62         OK       Cancel       Apply |
| 2    | Right click and open the Instance Properties<br>dialog box from the context menu<br>The Instance Properties dialog box will be<br>opened as shown in the illustration.<br>Set the "Phase Created" parameter under<br>Phasing to "Existing".                                                                                                    | Instance Properties         Family:       I.cod         Type:       v         Unstance Parameters - Control selected or to-be-created instance         Identity Data       R         Comments       R         Mark       Phase         Phase Created       v         Phase Demolished       New Construction                                                                                                    |

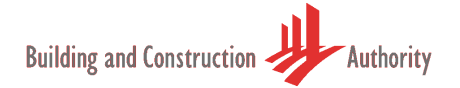

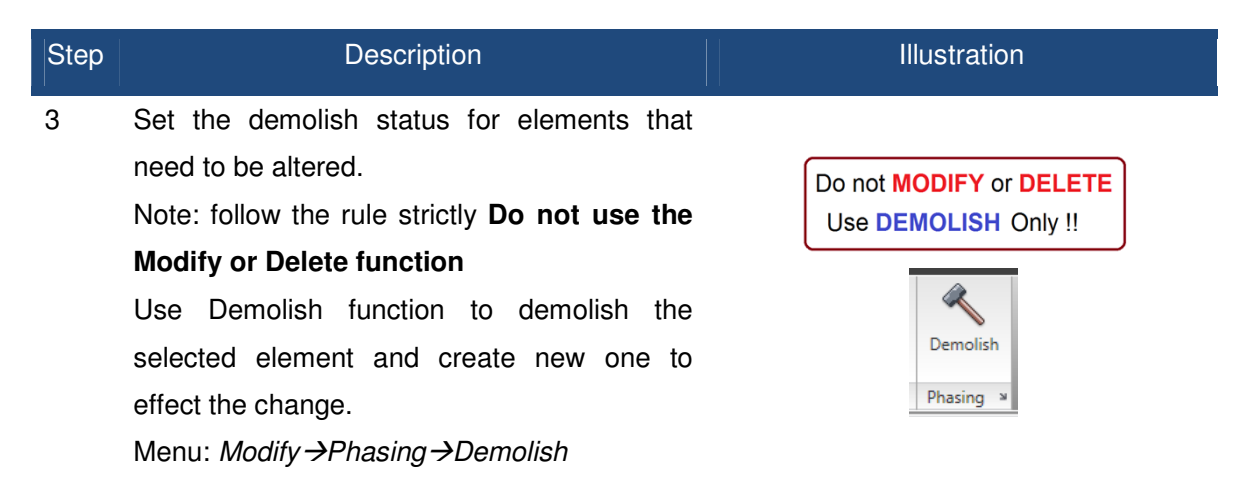

4 Note: The above step will set the "Phase Demolished" parameter of the element as "New Construction". The element is still in the project, but has been virtually set as deleted from the model.

The demolished elements can be deleted in the next amendment.

5 When you create new elements from now onwards they should have the "Phase Created" parameter as "New Construction" and "Phase Demolished" parameter as "None".

> If the values are not set correctly then select the elements, right click and choose Element Properties from the context menu and set the values correctly.

> Note: Revit will manage the connections between the Demolished element and New Element.

| Family:    | M_Concrete-Rectangui       | ar Beam 🔹 Lo                  | ad   |          |          |
|------------|----------------------------|-------------------------------|------|----------|----------|
| Type:      | 400 x 800mm                | ▼ Edit                        | Type |          |          |
| Instance P | Parameters - Control selec | ted or to-be-created instance |      |          |          |
|            | Parameter                  | Value                         | *    | 67       | 400x80   |
| Structu    | iral                       |                               | *    |          | 400/00   |
| Cut Len    | gth                        | 2700.0                        |      |          |          |
| Structur   | ral Usage                  | Other                         |      |          |          |
| Rebar C    | over - Top Face            | Rebar Cover 1 <25>            |      |          |          |
| Rebar C    | over - Bottom Face         | Rebar Cover 1 <25>            |      |          |          |
| Rebar C    | over - Other Faces         | Rebar Cover 1 <25>            |      | 6        |          |
| Dimens     | ions                       |                               | \$   | 6        | 5        |
| Length     |                            | 2900.0                        |      |          | 9        |
| Volume     |                            | 0.864 m <sup>3</sup>          |      | 6        | 5        |
| Identity   | / Data                     |                               | = ۲  | ⊆        | 2        |
| Comme      | ents                       |                               |      |          |          |
| Mark       |                            | 1BV68                         |      |          |          |
| Phasing    | 1                          |                               | *    | <b>C</b> | 0        |
| Phase C    | reated                     | New Construction              |      |          | 2        |
| Phase D    | lemolished                 | None                          |      | 6        | <u>ה</u> |
| Structu    | ral Analycic               |                               |      |          |          |
| Start Re   | lease                      | Pinned                        |      |          |          |
| Start Fx   |                            |                               |      |          |          |
| Start Fy   |                            |                               |      |          |          |
| Start Fz   |                            |                               | -    |          | 4 2      |

 Additional to the typical A&A elements you can create temporary works in Revit as well.
 For the temporary works set the "Phase Created" parameter as "New Construction" and "Phase Demolished" as "New Construction". Sample A&A project is shown below. Next section will explain how to use the BCA A&A Phase Settings to display the elements with correct CP83 A&A color requirement

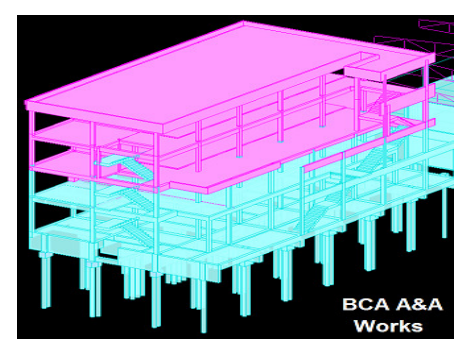

# 2.5.b Using A&A Phase Settings

| Step | Description                                                                                                    | Illustration                                                                                                    |
|------|----------------------------------------------------------------------------------------------------|----------------------------------------------------------------------------------------------------|
| 1    | Right click in your active view and<br>select View Properties from the<br>context menu.<br>Set the appropriate value for the<br>"Phase Filter" parameter.<br>By default the value is "None".<br>BCA ST Template has the following<br>filters preset for you. | Instance Properties     A     Andry: System Femily: 30 Vew     Loud      Type:::     D Vew     D Vew     D V |
|      | <b>BCA A&amp;A – All</b><br>Displays the Existing, Demolished<br>and New elements in CP83 Color.                                                                                                    |                                                                                                    |
|      | <b>BCA A&amp;A – All + Temp</b><br>Displays the Existing, Demolished<br>and New elements in CP83 Color.<br>The temporary elements will be<br>displayed as well.                                                                                              |                                                                                                    |
|      | BCA A&A – Demolish<br>Displays only the Demolished<br>elements in CP83 Color.                                                                                                    |                                                                                                    |
|      | <b>BCA Original – Existing + New</b><br>Displays the Existing and New<br>elements in their original color.                                                                                                    |                                                                                                    |

Note: Structural walls have been used to illustrate the A&A Phase settings for clear visual.

#### 2.6. Tags and Families

The ST Template has a set of Families/Tags to jump start your documentation process.

Note: These Tags/Families are not exhaustive and there will be new/enhanced families over the time. If your company already has the Tags/Families then you can use them. Ensure the Tags have similar information as those found in BCA ST Template. You can enhance the tags for your needs.

#### 2.6.a Span Marker Families

Span Markers are used to indicate the structural floors span direction in the Floor Plan views. The ST Template consists of two types of span markers.

Type 1: Marker will be drawn across the entire slab.

Type 2: Marker will be drawn with the preset sizes.

The following are the span markers found in the ST Template

| No | Family Name                              | Family Type      | Illustration |
|----|------------------------------------------|------------------|--------------|
| 1  | BCA.M_Span_Direction Note: Type 1 marker | BCA One Way Slab | <b>-</b>     |
|    |                                          | BCA Two Way Slab |              |
| 2  | BCA.M_Span_Direction Fixed Filled        | BCA One Way Slab | <b></b> ,    |
|    | Note: Type 2 marker. The available       |                  |              |
|    | sizes are 6mm, 12.5mm and 25mm.          | BCA Two Way Slab |              |
| 3  | BCA.M_Span_Direction Fixed Open          | BCA One Way Slab |              |
|    | Note: Type 2 marker. The available       |                  |              |
|    | sizes are 6mm, 12.5mm and 25mm.          | BCA Two Way Slab |              |

Next section below describes how to place these Markers in your project.

| Step | Sequence                                                                                                    | Illustration                                                                                                    |
|------|----------------------------------------------------------------------------------------------------|----------------------------------------------------------------------------------------------------|
| 1    | Select the Span Direction tool.<br>Menu: Annotate →Symbol → Span<br>Direction                                                                       | Hone Insert Anotati Modý Analyze Architect & Ste Collaborate Vew<br>Aligned Linear & Radiat & Spot Elevation<br>Aligned Linear & Radiat & Spot Stope<br>Dimension - Detail Component Detail<br>Detail Component Detail<br>Detail Symbol                                                                                                    |
| 2    | Select the correct type of span<br>marker from "Change Element Type"<br>drop down menu.                                                             | Home       Insert       Annotate       Modify       Analyze         Home       Insert       Annotate       Modify       Analyze         Modify       Element       BCA.M.Span_Direction Fixed Open       BCA.M.Span_Direction Fixed Open         Modify       Element       Change Element Type       •         Selection       Element       • |
| 3    | Select the Floor/Slab element by one<br>of the edge. Notice the marker<br>hovering over the slab, move it to the<br>position you want and place it. |                                                                                                    |
|      |                                                                                                    |                                                                                                    |

## 2.6.b Column Markers

Column Markers are used to indicate the column identity and size in Structural Plan View. Basic information required for the column marker is "Column-ID" and "Column-Size". The following are the column markers in the ST Template.

| No | Family Name                                                            | Family Type | Illustration   |
|----|------------------------------------------------------------------------|-------------|----------------|
| 1  | BCA.M_Structural_Column_Tag-Mark_Sk                                    |             | an 12          |
|    | For Use in Structural Plan View                                        | BCA         | 60×13          |
|    |                                                                        |             |                |
| 2  | BCA.M_Structural_Column_Tag-Mark_Ft                                    |             | 160            |
|    | For Use in Structural Plan View                                        | BCA         | 800t.          |
|    |                                                                        |             | C <sup>1</sup> |
| 2  | BCA.M_Structural_Column_Tag-Mark_Ft<br>For Use in Structural Plan View | BCA         | C' 6097199     |

#### 2.6.c Beam Markers

Beam Markers are used to indicate the beam identity and size in Structural Plan View. Basic information required for the beam marker is "Beam-ID" and "Beam-Size". The following are the beam markers in the ST Template.

| No | Family Name                                                             | Family Type | Illustration          |
|----|-------------------------------------------------------------------------|-------------|-----------------------|
| 1  | BCA.M_Structural_Framing_Tag-Mark_Ft<br>For use in Structural Plan View | BCA         | 1BH001 300x600        |
| 2  | BCA.M_Structural_Framing_Tag-Mark_Sk<br>For use in Structural Plan View | BCA         | 1BH001<br>300x600     |
| 3  | BCA.M_Structural_Framing_Tag-Mark_El<br>For use in Structural Plan View | BCA         | <u>1BH001 300x600</u> |

#### 2.6.d Slab Markers

Slab Markers are used to indicate the thickness in Structural Plan View. Basic information required for the slab marker is "Slab-Thickness". The following are the slab markers in the ST Template.

| No | Family Name                     | Family Type | Illustration |
|----|---------------------------------|-------------|--------------|
| 1  | BCA.M_Structural_Slab_Tag_Ft    |             |              |
|    | For Use in Structural Plan View | BCA         | 300          |

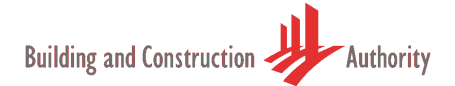

# 2.6.e Placing Column/Beam/Slab Markers

The section below describes how to place the markers in the project. The process of placing these references is known as "Tagging" in Revit. The process is the same for all the elements and for the purpose of explanation we will take Column Marker tag as an example.

| Step | Description                                                                                                    | Illustration                                                                                                    |
|------|----------------------------------------------------------------------------------------------------|----------------------------------------------------------------------------------------------------|
| 1    | Tag elements by category<br>Menu: <i>Annotate→Tag→Tag→By</i><br><i>Category</i>                                                                                                    | Hone Proet Annotate Modify<br>Hone Freet Annotate Modify<br>Aligned Linear Ac Length Sport<br>Dimension + Sport<br>Dimension + Sport<br>Sport<br>Annotations Tag + Wew Reference<br>Tag + Symbol<br>Tag + Symbol<br>Tag + Symbol<br>Tag + Symbol<br>Symbol<br>Symbol |
| 2    | Move the mouse to any of the<br>column and notice similar annotation<br>as shown in the illustration. If this is<br>the first time you are tagging then<br>you will see "?" instead of ID and<br>Size. Click on the element to tag.                                                                                                    | Structural Columns : M_Concrete-Rectangular-Column :<br>200 : 300mm                                                                                                    |
| 3    | If you do not want to see the leader<br>lines to your column when you tag,<br>make sure the "Leader" item is<br>checked-off before you start tagging.                                                                                                    | BCAM_Structural Column Tags       Modify       Analyze       Architect & Site       Collabora         BCAM_Structural Column Tags       Modify       Analyze       Architect & Site       Collabora         BCAM_Structural Column Tags       Pic       Family       Move       Copy         Family       Element       Element       Family       Family         Modify Structural Column Tags       Morizontal       Iteader       Attached End                                                                                                    |
| 4    | Completing the tagging.<br>Once tagged you are free to move<br>the tag to place it clear of any<br>elements.<br>1. Select the tag.<br>2. Click on the tag origin shown<br>as "1" in the illustration.<br>Double click on the "?" shown as "2"<br>in the illustration and key in the<br>relevant information as per the<br>naming convention. |                                                                                                    |

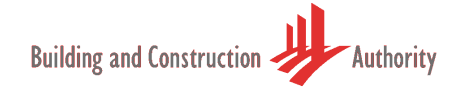

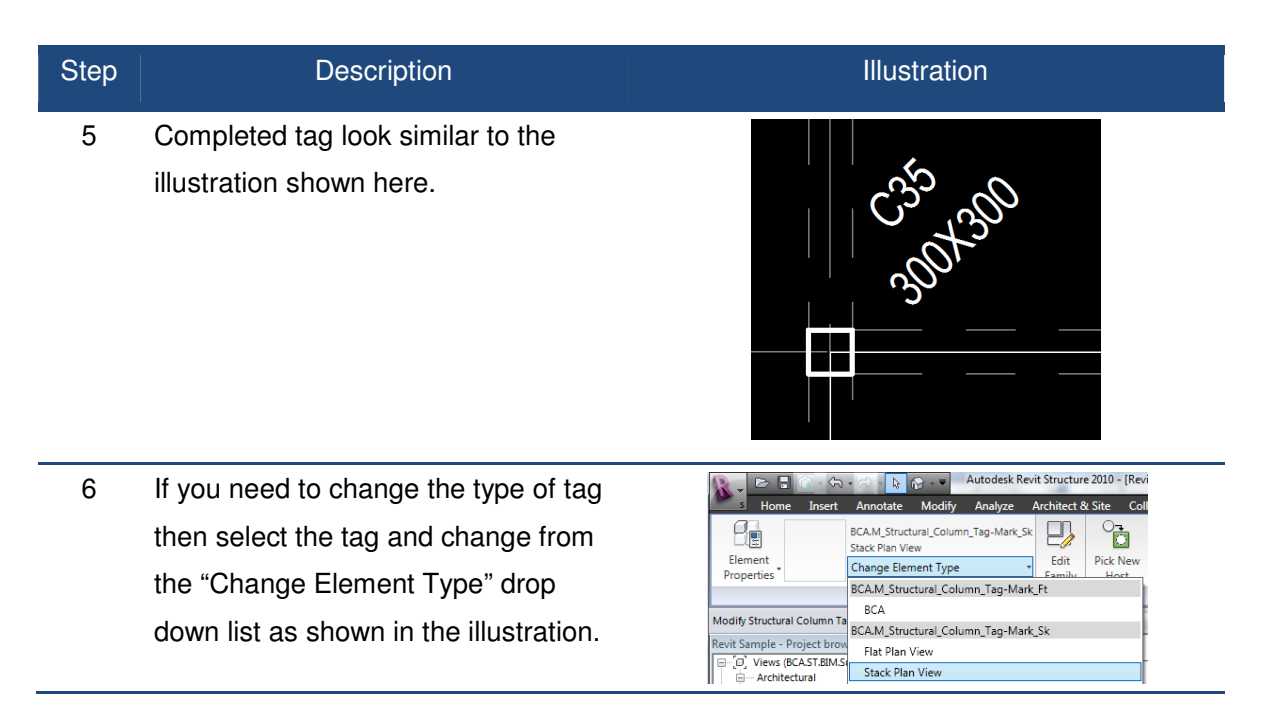

The above section describes how one tags member individually. The following section describes how one tags all members automatically at one go. The entry for column-ID will still be carried out individually.

| Step | Description                                           | Illustration                                                                                                    |
|------|-------------------------------------------------------|----------------------------------------------------------------------------------------------------|
| 1    | Select all the elements as shown in the illustration. |                                                                                                    |
| 2    | Use the filter to select only the                     | Filter                                                                                                    |
|      | "Structural Columns".                                 | Category: Count: Floors 1 Raings 2 Span Direction Symbol 1 Statis 1 V Structural Columns 23 Southand Columns 23 Structural Columns (24) |
|      | Filter function is found in the lower                 | Succur a Franing (Sotte) / 12<br>Structural Franing (Sott) 2<br>Structural Franing (Other) 9                                            |
|      | right hand corner as shown in the                     |                                                                                                    |
|      | illustration.                                         | Total Elements: 23<br>OK Cancel Apply                                                                                                   |
|      |                                                       | Filter Icon                                                                                                    |

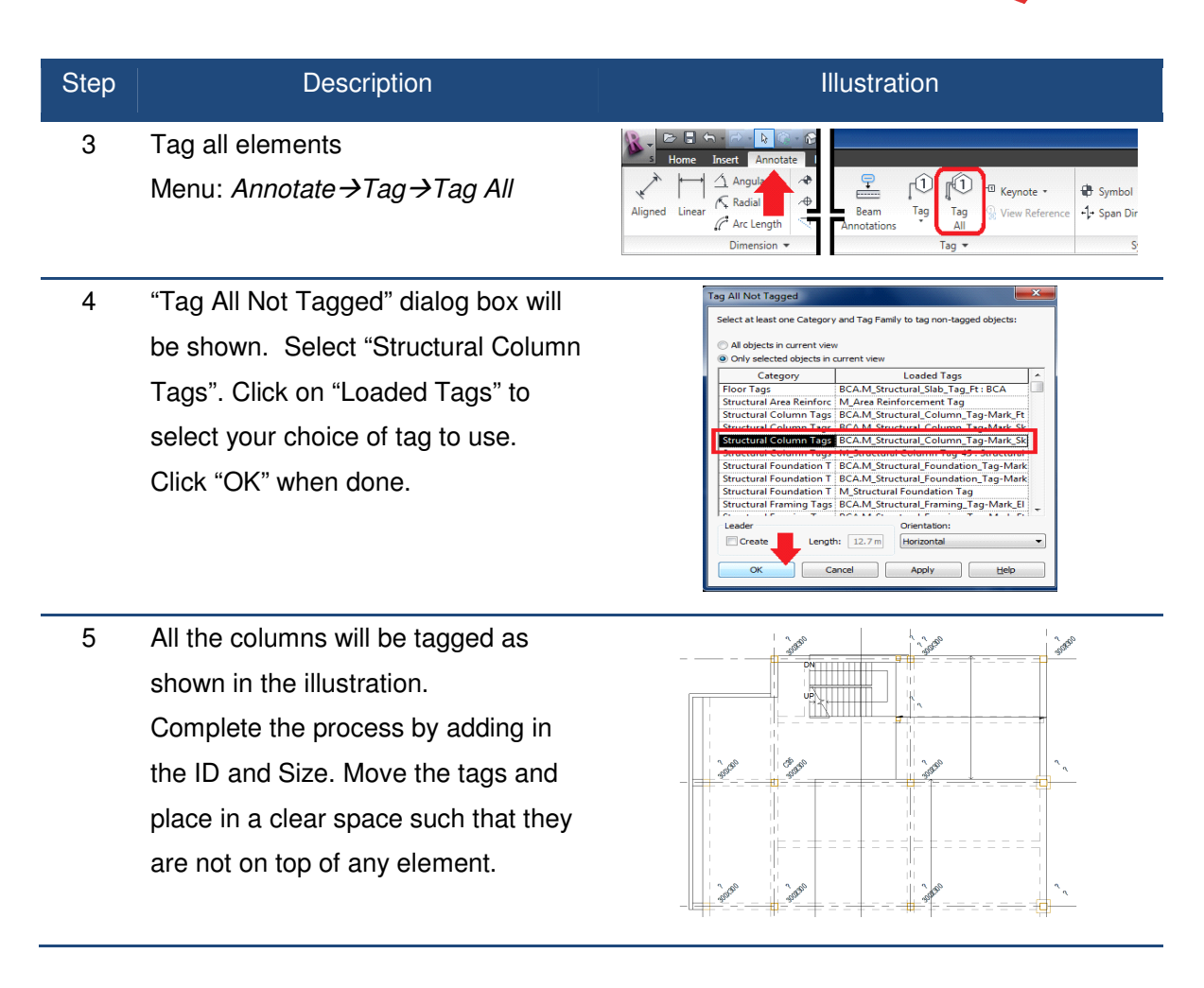

#### 2.6.f Drop Markers

Drop Markers are used indicate the drop value between different floor levels, and any objects. Basic information required for the drop marker is "Drop Value". The following is the drop marker in the ST Template.

| No | Family Name           | Family Type | Illustration |
|----|-----------------------|-------------|--------------|
| 1  | BCA.Drop_Tag          | BCA         | — 50         |
|    | For Use in Floor Plan | DOA         |              |

Drop markers can be placed freely.

Menu: Annotate →Symbol →Symbol

# 2.7. Detail Line Styles

At present it is not practical to add all the reinforcement details in 3D and it is recommended to go for a hybrid approach. There are 2 basic type of annotation styles incorporated into ST Template. If there is a need for more line types then it's ok to expand the list.

| No | Line Style                | Illustration |
|----|---------------------------|--------------|
| 1  | BCA_ReBar_Type1           |              |
|    | For drawing thicker lines |              |
| 2  | BCA_ReBar_Type2           |              |
|    | For drawing thinner lines |              |

The following section explains how to use the line styles for the detailing

| Step | Description                                                                                                    | Illustration                                                                                                    |
|------|----------------------------------------------------------------------------------------------------|----------------------------------------------------------------------------------------------------|
| 1    | Use Detail Line to draw the rebar.<br>Menu: <i>Annotate →Detail →Detail Line</i>                                                           | Image: Construct the state of the state of the state                          |
| 2    | Select the line type from "Change<br>Element Type" drop down menu.                                                                         | Sector       It Lies State         Modify       It Lies State         Modify       It Lies State         Propertie       ESCA.ReBar_Type2         Propertie       Centerline>         Place Detail Lines          Covers (REASTER)          Procever (Hidden >         Covers (REASTER)          Structural-D       ESCA.ReBar_Type1         Structural-D       ESCA.ReBar_Type2         Hidden Lines          Structural-D       ESCA.ReBar_Type2         Working       Thin Lines         Structural-D       Thin Lines         Working       Thin Lines         Wide Lines       Wide Lines                                                                                                    |
| 3    | Choose any of the drafting methods<br>to draw the rebar.<br>In the illustration the tools used was<br>"Rectangle" followed by "Fillet-Arc" | Note:     Image: And the state is the state is the state                      |
| 4    | For the different type of rebar repeat step 2 and 3.                                                                                       | Induced and the addition of the addition of the addition |

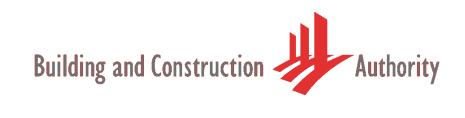

| Step | Description                                                 | Illustration                                                                                                    |
|------|-------------------------------------------------------------|----------------------------------------------------------------------------------------------------|
| 5    | Annotate the rebar as per the current practice of labeling. | 2113-200 DOWELS<br>2132<br>2132<br>2132<br>2132<br>2132<br>2132<br>2132<br>1<br>2132<br>2132<br>1<br>2132<br>1<br>2132<br>1<br>2132<br>1<br>2132<br>1<br>2132<br>1<br>2132<br>1<br>2132<br>1<br>1<br>1<br>1<br>1<br>1<br>1<br>1<br>1<br>1<br>1<br>1<br>1 |